| A CONTRACTOR OF | สาขาวิชา | อิเล็กทรอนิกส์                        | 9              | -       |
|-----------------|----------|---------------------------------------|----------------|---------|
|                 | ชื่อวิชา | ไมโครคอนโทรลเลอร์                     | เบงานการทดลองท |         |
|                 | รหัสวิชา | 20105-2105                            |                | หน้าที่ |
|                 | ชื่องาน  | งานโปรแกรมรับค่าสวิตช์ทางพอร์ตแอนาลอก |                | 38      |

**คำชี้แจง** ให้ผู้เรียนทุกคนทำการทดลองตามใบงานการทดลองที่ 6 เรื่องงานโปรแกรมรับค่าสวิตช์ทาง พอร์ตแอนาลอกตามขั้นตอนการปฏิบัติงาน

## จุดประสงค์ทั่วไป

เพื่อให้มีทักษะการปฏิบัติงานโปรแกรมรับค่าสวิตช์ทางพอร์ตแอนาลอก

## จุดประสงค์การเรียนรู้เชิงพฤติกรรม (เพื่อให้ผู้เรียน....)

- 1. สามารถใช้โปรแกรม Arduino IDE ในการเขียนโปรแกรมภาษา C เบื้องต้นได้อย่างถูกต้อง
- 2. สามารถใช้งานไมโครคอนโทรลเลอร์ บอร์ด Arduino UNO R3 เบื้องต้นได้อย่างถูกต้อง
- 3. สามารถประกอบและทดสอบวงจรรับค่าสวิตช์ทางพอร์ตแอนาลอกได้อย่างถูกต้อง
- 4. สามารถเขียนโปรแกรมใช้งานพอร์ตทำหน้าที่อินพุทพอร์ตเบื้องต้นได้อย่างถู<sup>้</sup>กต้อง
- 5. สามารถประยุกต์ใช้งานไมโครคอนโทรลเลอร์บอร์ด Arduino UNO R3 เบื้องต้นได้อย่าง ถูกต้อง
- 6. มีกิจนิสัยในการแสวงหาความรู้เพิ่มเติม การทำงานด้วยความประณีต รอบคอบและปลอดภัย

## เครื่องมือและอุปกรณ์

| 1. | โปรแกรม Arduino IDE 1.8.4 หรือสูงกว่า   | 1 | โปรแกรม |
|----|-----------------------------------------|---|---------|
| 2. | สาย USB สำหรับ Arduino Uno R3           | 1 | เส้น    |
| 3. | ชุดทดลอง Arduino Uno R3 พร้อมสายต่อวงจร | 1 | ଥ୍ମ     |
| 4. | เครื่องคอมพิวเตอร์แบบพกพา               | 1 | เครื่อง |
| 5. | แผงต่อวงจร                              | 1 | ตัว     |
| 6. | มัลติมิเตอร์                            | 1 | ตัว     |
| 7. | เครื่องมือประจำตัว                      | 1 | ଥ୍ବ     |

## ข้อห้ามและข้อควรระวัง

- 1. ไม่เล่นและหยอกล้อกันในเวลาปฏิบัติงาน
- 2. ควรระวังไม่วางบอร์ด Arduino Uno R3 หรือชีลต่างๆ บนโต๊ะโลหะหรือที่วางที่เป็นโลหะ เพราะอาจเกิดการลัดวงจรของภาคจ่ายไฟได้
- 3. ไม่ควรต่อสายต่อวงจรในบอร์ด Arduino Uno R3 ทิ้งไว้ ควรถอดสายต่อวงจรออกให้หมด เพราะผล การทดลองอาจเกิดการผิดพลาดไม่เป็นไปตามทฤษฎีได้
- ไม่ควรถอดสายสายโหลด USB เข้าออกตลอดเวลา เพราะอาจทำให้ภาคจ่ายไฟของบอร์ด Arduino Uno R3 เสียหายได้
- ควรระวังเครื่องมือและอุปกรณ์เสียหายจากการปฏิบัติงานไม่ถูกต้องตามขั้นตอนและไม่ ปลอดภัย

## ทฤษฎี

| A CONTRACTOR OF | สาขาวิชา | อิเล็กทรอนิกส์                        | 9              |         |
|-----------------|----------|---------------------------------------|----------------|---------|
|                 | ชื่อวิชา | ไมโครคอนโทรลเลอร์                     | เบงานการทดลองท |         |
|                 | รหัสวิชา | 20105-2105                            |                | หน้าที่ |
|                 | ชื่องาน  | งานโปรแกรมรับค่าสวิตช์ทางพอร์ตแอนาลอก |                | 39      |

สวิตช์ที่นำมาใช้งานกับไมโครคอนโทรลเลอร์จะเป็นสวิตช์ชนิดกดติดปล่อยดับเมื่อนำมาใช้ งาน จำเป็นจะต้องใช้พอร์ตในการเชื่อมต่อ 1 ช่องต่อสวิตช์ 1 ตัว ซึ่ง หากมีการใช้งานสวิตช์จำนวน มากจำนวนพอร์ตก็จะยิ่งมากตามดังรูป

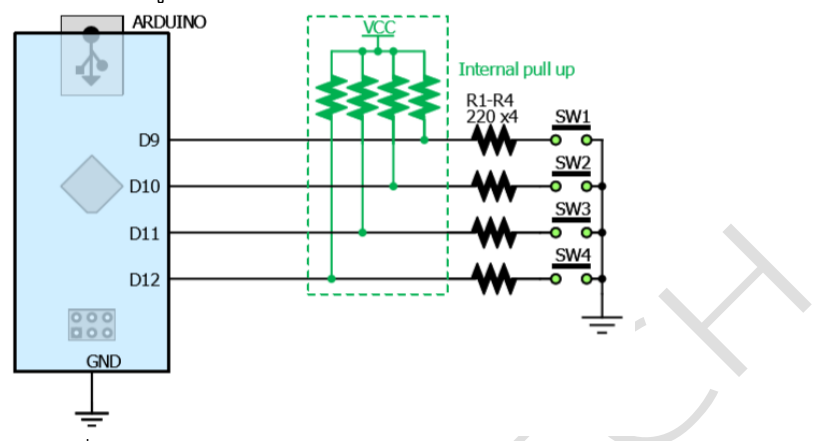

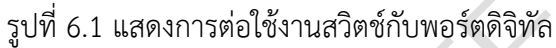

ใบงานอ่านค่าจากพอร์ตแอนาลอกที่ผ่านมาเป็นการเรียนรู้เกี่ยวกับการใช้งานพอร์ตที่รับ สัญญาณ เข้าที่เป็นแอนาลอกซึ่งสามารถแยกความแตกต่างได้ 1024 ระดับในช่องรับเพียงช่องเดียว ดังนั้นหาก ผู้ใช้งานออกแบบวงจรสวติช์ให้สามารถสร้างแรงดันที่แตกต่างกันได้เมื่อกดสวิตช์แต่ละตัว (ใช้วงจรแบ่ง แรงดัน) ก็สามารถใช้งานสวิตช์หลายตัวโดยใช้พอร์ตรับสัญญาณเพียงช่องเดียวได้ดังรูป

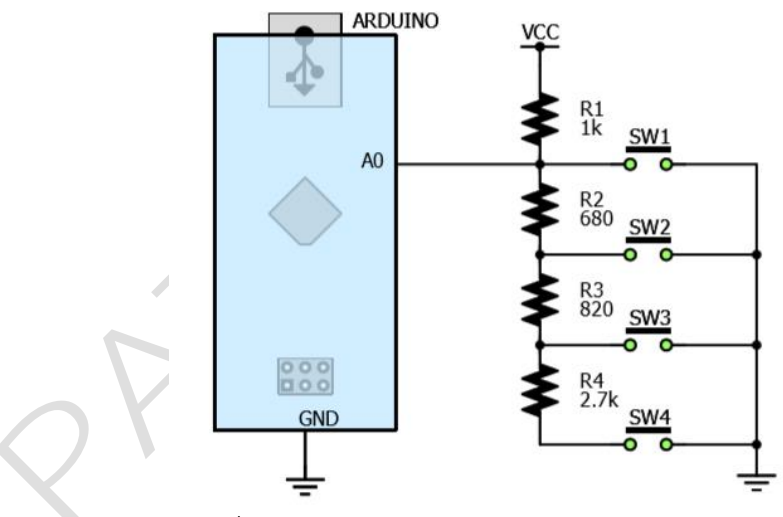

รูปที่ 6.2 แสดงการต่อใช้งานสวิตช์กับพอร์ตแอนาลอก

# ฟังก์ชั่น Arduino ที่ใช้งานในใบงานการทดลอง

 ฟังก์ชั่นกำหนดโหมดการทำงานให้กับขาพอร์ต โดยสามารถกำหนดได้ทั้งขาดิจิทัลโดยใส่ เพียงตวัเลขของขา (0, 1, 2,...13) และขาแอนาลอกที่ต้องการให้ทำงานในโหมดดิจิทัลแต่ การใส่ขา ต้องใส่ A นำ หน้าซึ่งใช้ได้เฉพาะ A0, A1,...A5 ส่วนขา A6 และ A7 ไม่สามารถใช้งานในโหมดดิจิทัล ได้ รูปแบบของฟังก์ชั่นเป็นดังนี้

| CONTRACTOR OF | สาขาวิชา | อิเล็กทรอนิกส์                        | 9              | -7      |
|---------------|----------|---------------------------------------|----------------|---------|
|               | ชื่อวิชา | ไมโครคอนโทรลเลอร์                     | เบงานการทดลองท |         |
|               | รหัสวิชา | 20105-2105                            |                | หน้าที่ |
|               | ชื่องาน  | งานโปรแกรมรับค่าสวิตช์ทางพอร์ตแอนาลอก |                | 40      |

#### pinMode(pin,mode);

pin : หมายเลขขาที่ต้องการเซตโหมด,mode : INPUT, OUTPUT,

### INPUT\_PULLUP

2. ฟังก์ชั่นส่งค่าลอจิกดิจิทัลไปยังขาพอร์ต ค่า HIGH เป็นการส่งลอจิก 1 และค่า LOW เป็น การ ส่งลอจิก 0 ออกไปยังขาพอร์ต ฟังก์ชั่นนี้จะทำงานได้ต้องมีการใช้ฟังก์ชั่น pinMode ก่อน รูปแบบของฟังก์ชั่นเป็นดังนี้

## digitalWrite(pin,value);

pin : หมายเลขขาที่ต้องการเขียนลอจิกออกพอร์ต ,value : HIGH หรือ LOW

 ฟังก์ชั่นหน่วงเวลาหรือฟังก์ชั่นหยุดค้าง การใช้งานสามารถกำหนดตัวเลขของเวลาที่ ต้องการหยุดค้าง ตัวเลขที่ใส่เป็นตัวเลขของเวลาหน่วยเป็นมิลลิวินาที ตัวเลขของเวลาที่ใส่ ได้สูงสุดคือ 4,294,967,295 ซึ่งเป็นขนาดของตวัแปร unsigned long รูปแบบของฟังก์ชั่นเป็นดังนี้

Delay(ms); ms : ตัวเลขที่หยุดค้างของเวลาหน่วยมิลลิวินาที (unsigned long)

 ฟังก์ชั่นกำหนดความเร็วในการสื่อสารทางพอร์ตอนุกรม รูปแบบของฟังก์ชั่นเป็นดังนี้ Serial.begin(speed); speed: ตัวเลขของอัตราเร็วในการสื่อสารผ่านพอร์ตอนุกรม

5. ฟังก์ชั่นส่งข้อมูลออกพอร์ต เป็นฟังก์ชั่นที่ใช้ในการส่งข้อมูลออกทางพอร์ตอนุกรมหรือพิมพ์ ข้อมูลออกทางพอร์ตเพื่อแสดงผลที่จอคอมพิวเตอร์ เมื่อพิมพ์เสร็จตัวเคอร์เซอร์จะรออยู่ที่ท้ายสิ่งที่ พิมพ์นั้น ๆ รูปแบบของฟังก์ชั่นเป็นดังนี้

# Serial.print(val); Serial.print(val, format);

6. ฟังก์ชั่นส่งข้อมูลออกพอร์ต คล้ายกับฟังก์ชั่น Serial.print ต่างกันตรงที่เมื่อพิมพ์เสร็จตัว เคอร์เซอร์จะขึ้นมารอยังบรรทัดใหม่ ดังนั้นเมื่อสั่งพิมพ์ครั้งถัดไปข้อมูลที่ปรากฏจะอยู่ที่บรรทัดใหม่ แทนที่จะต่อท้ายเหมือนกับฟังก์ชั่น Serial.print รูปแบบของฟังก์ชั่นเป็นดังนี้

Serial.println(val); Serial.println(val, format);

7. ฟังก์ชั่นอ่านสัญญาณแอนาลอก เป็นฟังก์ชั่นที่อ่านสัญญาณแอนาลอกที่ปรากฏอยู่ที่ขา พอร์ต แอนาลอกที่ต้องการอ่านนั้น ๆ ค่าที่อ่านได้จะอยู่ในช่วง 0-1023 สำหรับแรงดันของสัญญาณ แอนาลอกที่ 0-5V ดังนั้น ต้องใช้ตัวแปรที่เป็น int สำหรับเก็บค่าที่อ่านได้ รูปแบบของฟังก์ชั่นเป็นดังนี้

analogRead(pin); pin: ขาพอร์ตแอนาลอกที่ต้องการอ่านค่าสัญญาณแอนาลอก [ที่มา:ครูประภาส สุวรรณเพชร,**เอกสารประกอบการอบรม เรียนรู้และลองเล่น Arduino เบื้องต้น** (ฉบับปรับปรุงครั้งที่ 1) ,หน้าที่ 104-106.]

| A CONTRACTOR OF | สาขาวิชา | อิเล็กทรอนิกส์                        | 9              |         |
|-----------------|----------|---------------------------------------|----------------|---------|
|                 | ชื่อวิชา | ไมโครคอนโทรลเลอร์                     | เบงานการทดลองท |         |
|                 | รหัสวิชา | 20105-2105                            |                | หน้าที่ |
|                 | ชื่องาน  | งานโปรแกรมรับค่าสวิตช์ทางพอร์ตแอนาลอก |                | 41      |

# ลำดับขั้นการทดลอง

**ตอนที่ 1** โปรแกรมอ่านค่าแอนาลอกจากการกดสวิตช์แสดงผลบนจอคอมพิวเตอร์

แนวคิดการเรียนรู้ คือ เขียนโปรแกรมอ่านค่าแอนาลอกจากการกดสวิตช์แต่ละตัวโดย แสดงผลที่จอคอมพิวเตอร์ผ่านทางพอร์ตอนุกรมโดยมีขั้นตอนดังนี้

 ประกอบวงจรการอ่านค่าแอนาลอกจากการกดสวิตช์แสดงผลบนจอคอมพิวเตอร์โดยใช้บอรด Arduino UNO R3 ดังรูปที่ 6.3

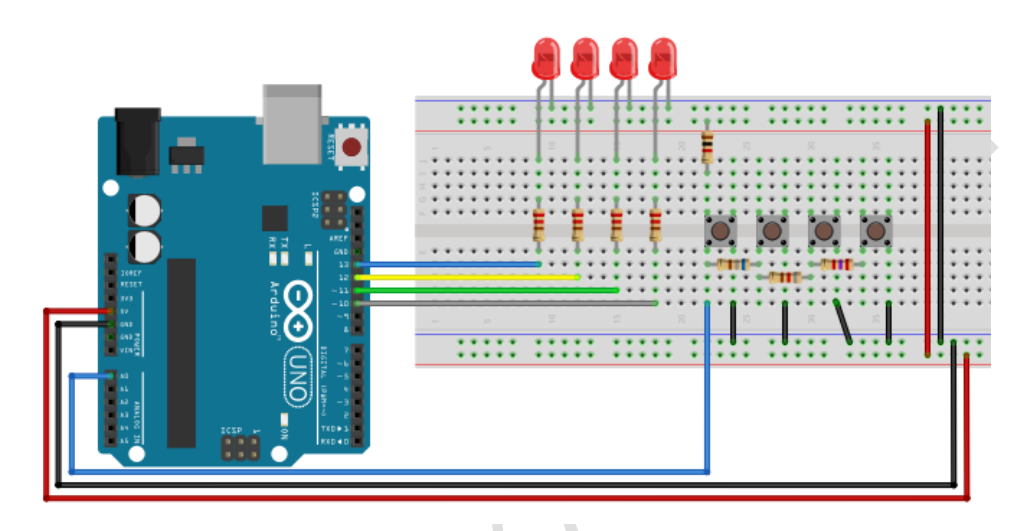

รูปที่ 6.3 แสดงการต่อวงจรควบคุมการอ่านค่าแอนาลอกจากการกดสวิตช์แสดงผลบนจอคอมพิวเตอร์

 เปิดโปรแกรม Arduino IDE จากนั้นพิมพ์โค้ดโปรแกรมอ่านค่าแอนาลอกจากการกดสวิตช์ แสดงผลบนจอคอมพิวเตอร์ตามรูปที่ 6.4 ดังต่อไปนี้

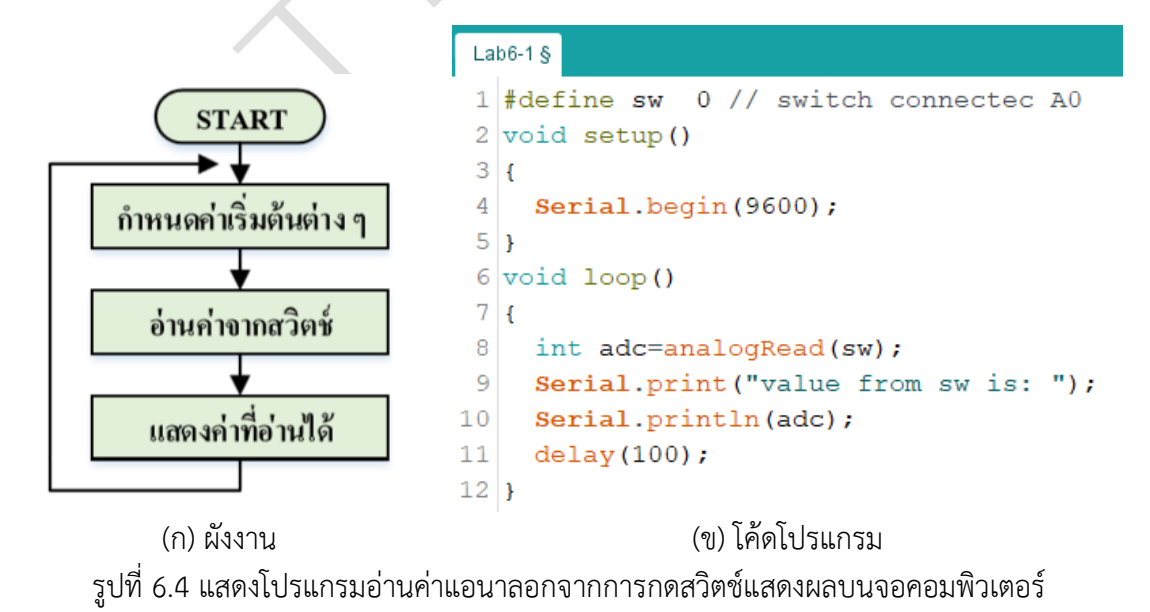

|                                                                                                    |                                                                                                    | สาขาวิชา        | อิเล็กทรอนิกส์                        | 1          |         |  |
|----------------------------------------------------------------------------------------------------|----------------------------------------------------------------------------------------------------|-----------------|---------------------------------------|------------|---------|--|
|                                                                                                    |                                                                                                    | ชื่อวิชา        | ไมโครคอนโทรลเลอร์                     | เบงานการทด | เสองพ 6 |  |
|                                                                                                    |                                                                                                    | รหัสวิชา        | 20105-2105                            |            | หน้าที่ |  |
|                                                                                                    | CHNIC                                                                                               | ชื่องาน         | งานโปรแกรมรับค่าสวิตช์ทางพอร์ตแอนาลอก |            | 42      |  |
| 3.                                                                                                    | 3. บันทึกไฟล์โค้ด ชื่อ Lab6-1                                                                       |                 |                                       |            |         |  |
| 4.                                                                                                    | ทำการ                                                                                               | Compile โค้ด    | Lab6-1                                |            |         |  |
| 5.                                                                                                    | เชื่อมต่                                                                                            | อสาย USB กับ    | บอร์ด Arduino Uno R3                  |            |         |  |
| 6.                                                                                                    | Uploa                                                                                               | id โปรแกรม La   | b6-1 ลงบอรด Arduino UNO R3            |            |         |  |
| 7.                                                                                                    | สังเกต                                                                                              | วงจรการทำงาน    | และบันทึกผลการทดลอง                   |            |         |  |
| 8.                                                                                                    | 8. คำถามท้ายการทดลองตอนที่ 1 จากโค้ดโปรแกรม Lab6-1 จงตอบคำถามต่อไปนี้<br>8.1. บรรทัดที่ 1 ทำหน้าที่ |                 |                                       |            |         |  |
|                                                                                                    | 8.2.                                                                                                | บรรทัดที่ 4 ทำห | เน้าที่<br>                           |            |         |  |
|                                                                                                    | 8.3.                                                                                                | บรรทัดที่ 8 ทำห | เน้าที่                               |            |         |  |
|                                                                                                    | 8.4.                                                                                                | บรรทัดที่ 10 ทำ | หน้าที่                               |            |         |  |
| ตอนที่ 2 โปรแกรมการอ่านค่าแอนาลอกจากการกดสวิตช์แสดงผลบนจอคอมพิวเตอร์ แบบที่ 2<br>แนวคิดการเรียนรู้ คือ เนื่องจากค่าที่อ่านจากการกดสวิตช์เข้ามาทางพอร์ตแอนาลอกมี<br>โอกาสที่ตัวเลขจะแกว่งได้ ดังนั้นหากเขียนโปรแกรมโดยวิธีการตรวจสอบการเท่ากันของค่าที่กำหนดมี<br>โอกาสจะคลาดเคลื่อนได้ ทางแก้ปัญหาการแกว่งของค่าทำได้โดยเพิ่มช่วงในการตรวจสอบแทนที่จะ |                                                                                                    |                 |                                       |            |         |  |

ตรวจสอบเพียงค่าเดียว การทดลองนี้เป็นการทดลองการกดสวิตช์ที่รับเข้ามาทางพอร์ตแอนาลอกและ มีการเพิ่มช่วงในการตรวจสอบ เป็น ±30 ค่าและแสดงผลเป็นข้อความว่าสวิตช์ใดถูกกด

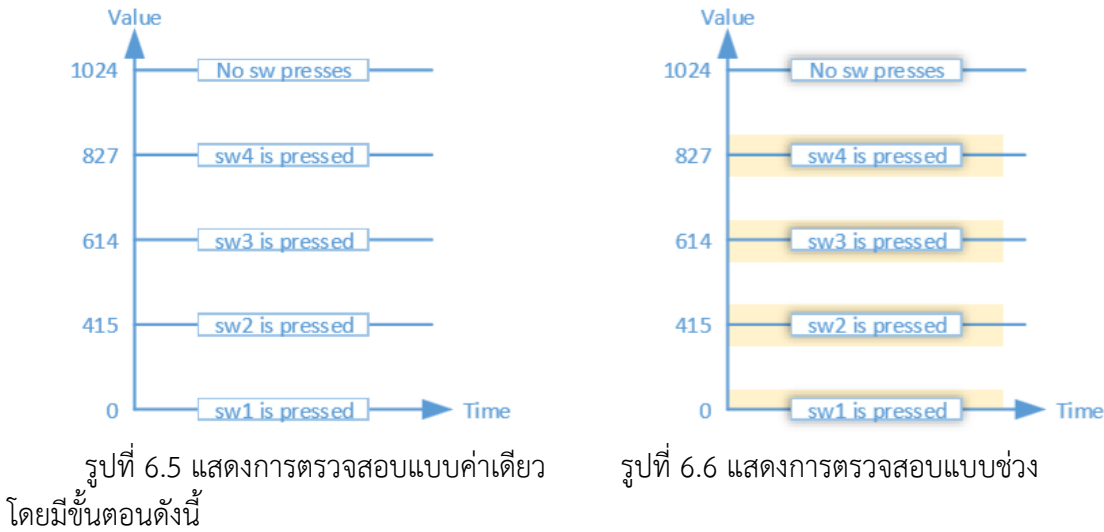

| TECHNICAL CONSTR | สาขาวิชา | อิเล็กทรอนิกส์                        | 9              | -7      |
|------------------|----------|---------------------------------------|----------------|---------|
|                  | ชื่อวิชา | ไมโครคอนโทรลเลอร์                     | เบงานการทดลองท |         |
|                  | รหัสวิชา | 20105-2105                            |                | หน้าที่ |
|                  | ชื่องาน  | งานโปรแกรมรับค่าสวิตช์ทางพอร์ตแอนาลอก |                | 43      |

พิมพ์โค้ดการอ่านค่าแอนาลอกจากการกดสวิตช์แสดงผลบนจอคอมพิวเตอร์ แบบที่ 2 ตามรูปที่
6.7 ดังต่อไปนี้

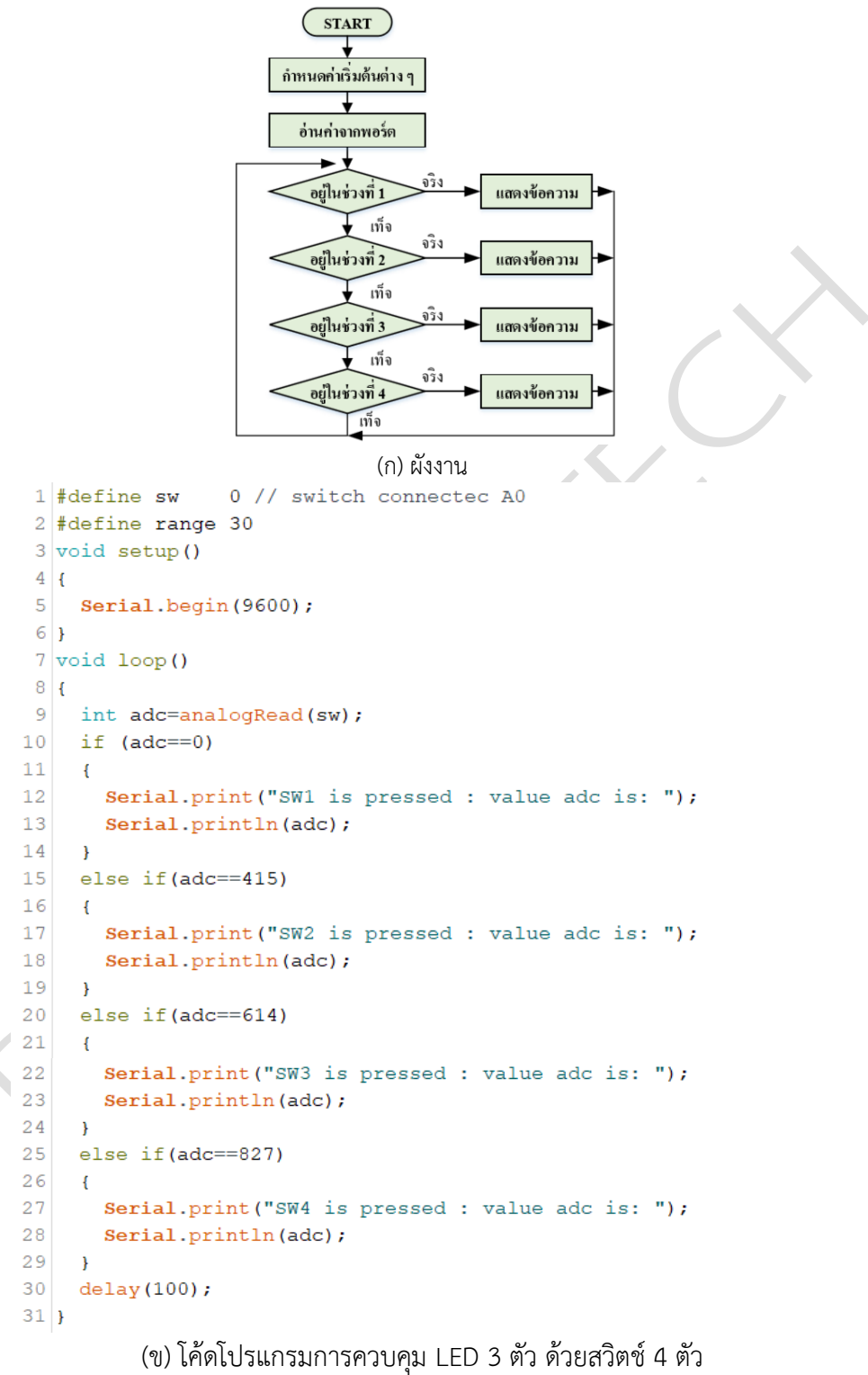

รูปที่ 6.7 แสดงการเขียนโปรแกรมการอ่านค่าแอ<sup>้</sup>นาลอกจากการกดสวิตช์แสดงผลบนจอคอมพิวเตอร์ แบบที่ 2

|                                 | สาขาวิชา                        | อิเล็กทรอนิกส์                          | 9          | -d      |  |
|---------------------------------|---------------------------------|-----------------------------------------|------------|---------|--|
|                                 | ชื่อวิชา                        | ไมโครคอนโทรลเลอร์                       | เบงานการทด | ลองท 6  |  |
|                                 | รหัสวิชา                        | 20105-2105                              |            | หน้าที่ |  |
| TECHNICAL                       | ชื่องาน                         | งานโปรแกรมรับค่าสวิตช์ทางพอร์ตแอนาลอก   |            | 44      |  |
| 10. บันทึกไฟส                   | า์โค้ด ชื่อ Lab                 | 06-2                                    |            |         |  |
| 11. ทำการ Co                    | ompile โค้ด                     | Lab6-2                                  |            |         |  |
| 12. เชื่อมต่อส                  | าย USB กับ                      | บอร์ด Arduino Uno R3                    |            |         |  |
| 13. Upload                      | ไปรแกรม Lal                     | ว6-2 ลงบอรด Arduino UNO R3              |            |         |  |
| 14. สังเกตวงจ                   | ารการทำงานเ                     | เละบันทึกผลการทดลอง                     |            |         |  |
|                                 |                                 |                                         |            |         |  |
|                                 |                                 |                                         |            |         |  |
|                                 |                                 |                                         |            |         |  |
| 15. คำถามท้า                    | ยการทดลองเ                      | ตอนที่ 2 จากโค้ดโปรแกรม Lab6-2 จงตอบคำถ | ามต่อไปนี้ |         |  |
| 15.1. บร                        | รทัดที่ 8 ทำห                   | น้ำที่                                  |            |         |  |
| 15.2. บร                        | รทัดที่ 9 ทำห                   | น้าที่                                  |            |         |  |
| 15.3. บรรทัดที่ 11-12 ทำหน้าที่ |                                 |                                         |            |         |  |
| 15.4. บรรทัดที่ 14 ทำหน้าที่    |                                 |                                         |            |         |  |
| 15.5.                           | 15.5. บรรทัดที่ 19-28 ทำหน้าที่ |                                         |            |         |  |
|                                 |                                 |                                         |            |         |  |
| d                               | d                               |                                         |            |         |  |

#### **ตอนที่ 3** งานที่มอบหมาย

ปรับปรุงโปรแกรมในการทดลองตอนที่ 2 โดยใหล้ามารถตรวจสอบการปล่อยคีย์ได้ด้วย และ ให้ สวิตช์แต่ละตัวควบคุมการติดดับของ LED โดยใช้วงจรดังรูปที่ 6.3 โดยมีเงื่อนไขดังนี้ดังนี้

| สวติช์ที่ถูกกด | ผลที่ตอ้งการ                          |
|----------------|---------------------------------------|
| SW1            | LED 1 ติดสว่าง พร้อมแสดงข้อความ       |
| SW2            | LED 2 ติดสว่าง พร้อมแสดงข้อความ       |
| SW3            | LED 3 ติดสว่าง พร้อมแสดงข้อความ       |
| SW4            | LED ทุกตัวดับทั้งหมด พร้อมแสดงข้อความ |
|                |                                       |

16. จงเขียนผังงานจากงานที่มอบหมาย

|                                         | สาขาวิชา                                                                   | อิเล็กทรอนิกส์                        | ด          | d .     |  |  |  |
|-----------------------------------------|----------------------------------------------------------------------------|---------------------------------------|------------|---------|--|--|--|
| AND AND AND AND AND AND AND AND AND AND | ชื่อวิชา                                                                   | ไมโครคอนโทรลเลอร์                     | เบงานการทด | เลองท 6 |  |  |  |
|                                         | รหัสวิชา                                                                   | 20105-2105                            | ·          | หน้าที่ |  |  |  |
| CANICA                                  | ชื่องาน                                                                    | งานโปรแกรมรับค่าสวิตช์ทางพอร์ตแอนาลอก |            | 45      |  |  |  |
| 17. พิมพ์โค้ดโ<br>18. บันทึกไฟส         | 17. พิมพ์โค้ดโปรแกรมตามผังงานในข้อที่ 16<br>18. บันทึกไฟล์โค้ด ซื่อ Lab6-3 |                                       |            |         |  |  |  |
| 19. ทำการ Co                            | ompile โค้ด                                                                | Lab6-3                                |            |         |  |  |  |
| 20. เชื่อมต่อส                          | าย USB กับ                                                                 | บอร์ด Arduino Uno R3                  |            |         |  |  |  |
| 21. Upload                              | โปรแกรม Lal                                                                | b6-3 ลงบอรด Arduino UNO R3            |            |         |  |  |  |
| 22. สังเกตวงจ                           | ุ่ารการทำงานเ                                                              | และบันทึกผลการทดลอง                   |            |         |  |  |  |
|                                         |                                                                            |                                       |            |         |  |  |  |
|                                         |                                                                            |                                       |            |         |  |  |  |
|                                         |                                                                            |                                       |            |         |  |  |  |
|                                         |                                                                            |                                       |            |         |  |  |  |
| 23. สรุปผลกา                            | เรทดลอง                                                                    | /                                     |            |         |  |  |  |
|                                         |                                                                            |                                       |            |         |  |  |  |
|                                         |                                                                            |                                       |            |         |  |  |  |
|                                         |                                                                            |                                       |            |         |  |  |  |
|                                         |                                                                            |                                       |            |         |  |  |  |
|                                         |                                                                            |                                       |            | •••••   |  |  |  |
|                                         |                                                                            |                                       |            | •••••   |  |  |  |
| •••••                                   |                                                                            |                                       |            |         |  |  |  |
|                                         |                                                                            |                                       |            |         |  |  |  |
|                                         | ~                                                                          |                                       |            |         |  |  |  |